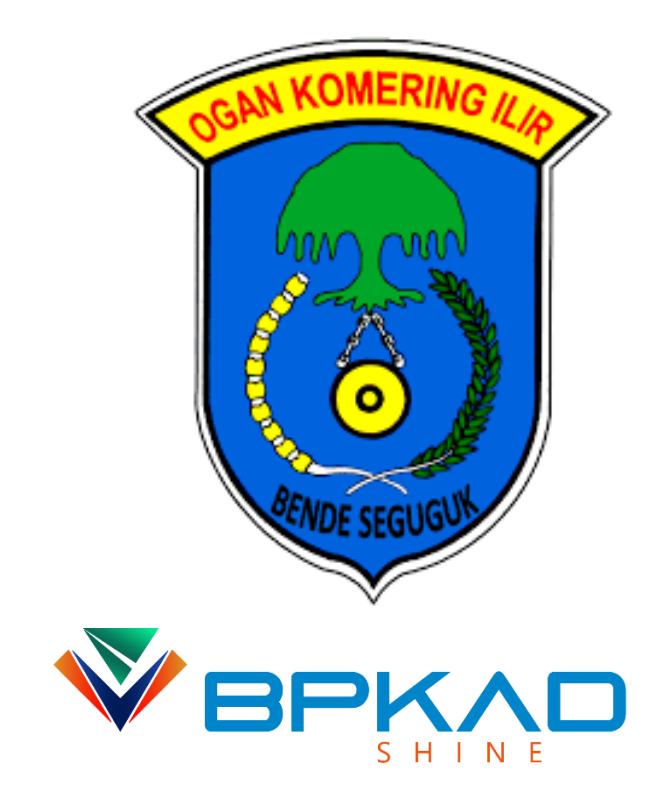

## MANUAL BOOK

SISTEM PELAYANAN ADMINISTRASI SATU ARSIP

PADA BADAN PENGELOLA KEUANGAN DAN ASET DAERAH KABUPATEN DGAN KOMERING ILIR

## MANUAL BOOK UNTUK OPERASIONAL APLIKASI SELARAS DAFTAR ISI

| CARA MASUK DAN MENGAKSES APLIKASI SELARAS          | 3 |
|----------------------------------------------------|---|
| CARA MENGISI DATA PROFIL DAN PASSWORD              | 3 |
| CARA LOGIN PADA APLIKASI SELARAS                   | 4 |
| TAMPILAN BERANDA APLIKASI SELARAS                  | 4 |
| CARA MEMULAI MENGARSIPKAN SURAT MASUK              | 5 |
| CARA MENGISI FORM TAMBAH SURAT MASUK               | 6 |
| TAMPILAN MENU SURAT MASUK YANG SUDAH DIARSIPKAN    | 7 |
| CARA MENGAKSES PENGARSIPAN SECARA DIGITAL          | 7 |
| CARA MENAMBAHKAN ARSIP DIGITAL BARU                | 8 |
| CARA MENGISI FORM TAMBAH ARSIP                     | 8 |
| TAMPILAN MENU DATA UPLOAD ARSIP DIGITAL YANG SUDAH |   |
| DIARSIPKAN                                         | 9 |

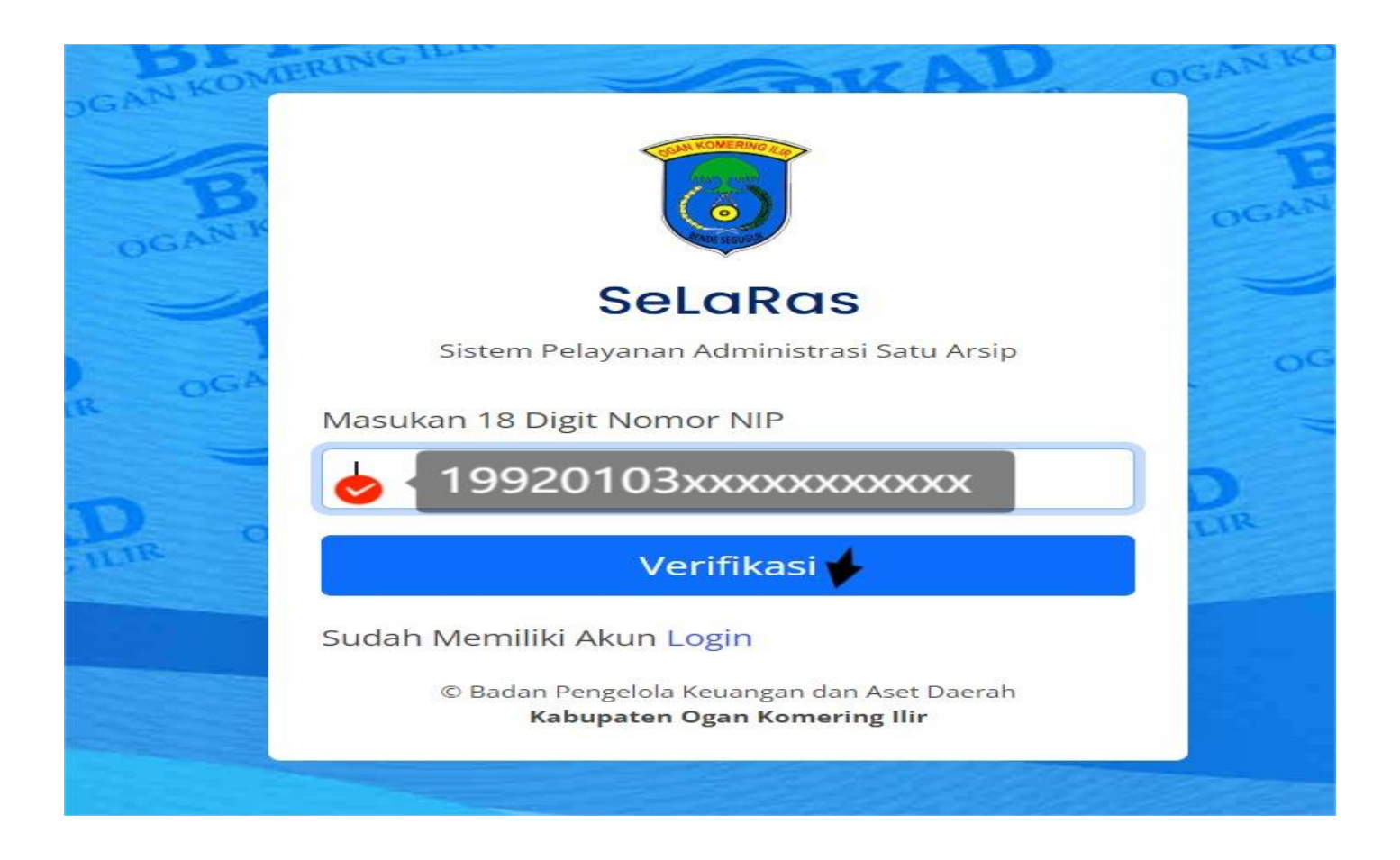

Untuk masuk dan mulai mengakses aplikasi SELARAS masukan 18 digit NIP anda untuk membuat akun terlebih dahulu. Kemudian klik "*Verifikasi*".

| 🕽 SeLaRas                             | =                                                      |                    |                            | 🗐 🕘 user 🕶 |
|---------------------------------------|--------------------------------------------------------|--------------------|----------------------------|------------|
| OPERATOR                              | Dashboard<br>User / Profil                             |                    |                            |            |
| 🖂 Surat Masuk 🗸                       |                                                        |                    |                            |            |
| 🏦 Surat Tugas 🔍                       |                                                        | Data Profil Edit   | Profil                     |            |
| $\widehat{\underline{m}}$ SPPD $\lor$ |                                                        | Nama               | : SUKEMI PRATAMA, SE       |            |
| USER                                  |                                                        | NIP                | : 199203012024211018       |            |
| 🖂 Disposisi 🗸 🗸                       |                                                        | PNS/CPNS           | : CPNS                     |            |
| Surat Tugas                           | mxjupiter10@gmail.com                                  | Jenis Kelamin      | : Laki-Laki                |            |
| 宜 SPPD                                | user 🗘                                                 | Tempat Lahir       | : PALEMBANG                |            |
| User Profil                           | JABATAN                                                | Tanggal Lahir      | : 01 Maret 1992            |            |
|                                       | Arsiparis ahli Pertama                                 | Agama              | : Islam                    |            |
| DOKUMEN ARSIP                         | GOLONGAN/PANGKAT                                       | Jeniang Pendidikan | : S-1                      |            |
| 🖹 Arsip Digital 🗸 🗸                   |                                                        | News Caludab       |                            |            |
| LOGOUT                                | UNIT KEKJA<br>BADAN PENGELOLA KEUANGAN DAN ASET DAERAH | Nama Sekolah       | : STIE MULYA DARMA PRATAMA |            |
| 🕞 Keluar                              |                                                        | Status Pernikahan  | : Menikah                  |            |
| a nelual                              |                                                        | No Telp/WA         | : 082269243231             | 6          |

Kemudian anda akan masuk di menu Dashboard User / Profil kemudian isilah "**Data Profil**" diri anda dan "**Password**" kemudian klik "**Simpan**".

| BP   | CONTRACTOR OF THE OWNER OF THE OWNER OWNER OF THE OWNER OF THE OWNER OF THE OWNER OF THE OWNER OF THE OWNER OF THE OWNER OF THE OWNER OF THE OWNER OF THE OWNER OF THE OWNER OF THE OWNER OF THE OWNER OF THE OWNER OF THE OWNER OF THE OWNER OF THE OWNER OF THE OWNER OF THE OWNER OWNER OF THE OWNER OWNER OWNER OWNER OF | E AN |
|------|----------------------------------------------------------------------------------------------------|------|
| N. H | SeLaRas                                                                                                    | oG   |
| OGAC | Sistem Pelayanan Administrasi Satu Arsip                                                                                                    |      |
|      | Username/@email                                                                                                    |      |
| OGA  | xxxx@gmail.com                                                                                                    |      |
|      | Password                                                                                                    | 5    |
| D C  |                                                                                                    | LIR  |
|      | Tampilkan password                                                                                                    |      |
|      | Login                                                                                                    |      |
|      | Belum Memiliki Akun Register                                                                                                    |      |
|      | © Badan Pengelola Keuangan dan Aset Daerah<br>Kabupaten Ogan Komering Ilir                                                                                                    |      |

Jika anda telah selesai registrasi akun, untuk mulai *Login* pada aplikasi SELARAS silahkan anda masukan "*Username/@email*" beserta "*Password*" yang sudah didaftarkan.

| 🥫 SeLaRas                                                                | Ξ |                 |                                |                                                                                                    |                                                              |                 |                          |               | user •         |
|--------------------------------------------------------------------------|---|-----------------|--------------------------------|----------------------------------------------------------------------------------------------------|--------------------------------------------------------------|-----------------|--------------------------|---------------|----------------|
| OPERATOR<br>⊠ Surat Masuk ∨<br>፹ Surat Tugas ∨                           | 2 | 30-May-<br>2024 | 90011/67.5/BKD/204             | Permohonan<br>penambahan<br>anggaran<br>perubahan<br>tahun 2024                                                | BADAN<br>KEPEGAWAIAN,<br>PENDIDIKAN<br>DAN PELATIHAN         | Belum Diperiksa | SUKEMI<br>PRATAMA,<br>SE | Detail Hapus  | Pesan          |
|                                                                          | 3 | 30-May-<br>2024 | B/1032/V/2024                  | Permohonan<br>perubahan RAB<br>hibah Pam<br>Pilkada Kab OKI<br>Tahun 2024                                      | POLRES OKI                                                   | Belum Diperiksa | SUKEMI<br>PRATAMA,<br>SE | Detail Hapus  | Pesan          |
| <ul> <li>① Surat Tugas</li> <li>① SPPD</li> <li>② User Profil</li> </ul> | 4 | 03-Jun-<br>2024 | B/5243/052024                  | Undangan rapat<br>tindak lanjut<br>terkait program<br>jaminan sosial<br>ketenagakerjaan<br>di kabupaten<br>OKl | BPJS KESEHATAN<br>(BADAN<br>PENYELENGGARA<br>JAMINAN SOSIAL) | Belum Diperiksa | SUKEMI<br>PRATAMA,<br>SE | Detail Hapus  | Pesan          |
| DOKUMEN ARSIP                                                            | 5 | 04-Jun-<br>2024 | 900.1.1.1/160/DKP-<br>OKI/2024 | Permohonan<br>Persetujuan<br>Tamabahan<br>Uang<br>Persediaan                                                   | DINAS<br>KEARSIPAN DAN<br>PERPUSTAKAAN                       | Belum Diperiksa | SUKEMI<br>PRATAMA,<br>SE | Detail Hapus  | Pesan          |
| LQ45<br>-0,85%                                                           |   |                 | Q Sear                         | ch 🔏                                                                                                    |                                                              | . 0             | ^ 🗞 🔂 1                  | ○ Φ) む 16/07/ | 11:39<br>(2024 |

Berikut ini adalah Tampilan Beranda aplikasi SELARAS (Sistem Pelayanan Terpadu Satu Arsip).

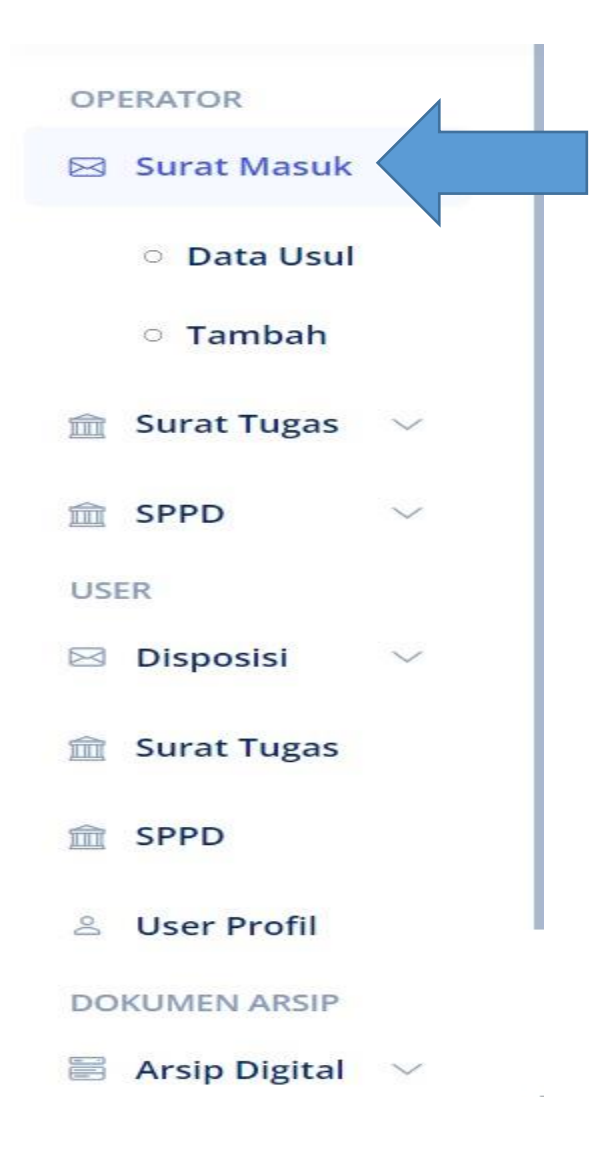

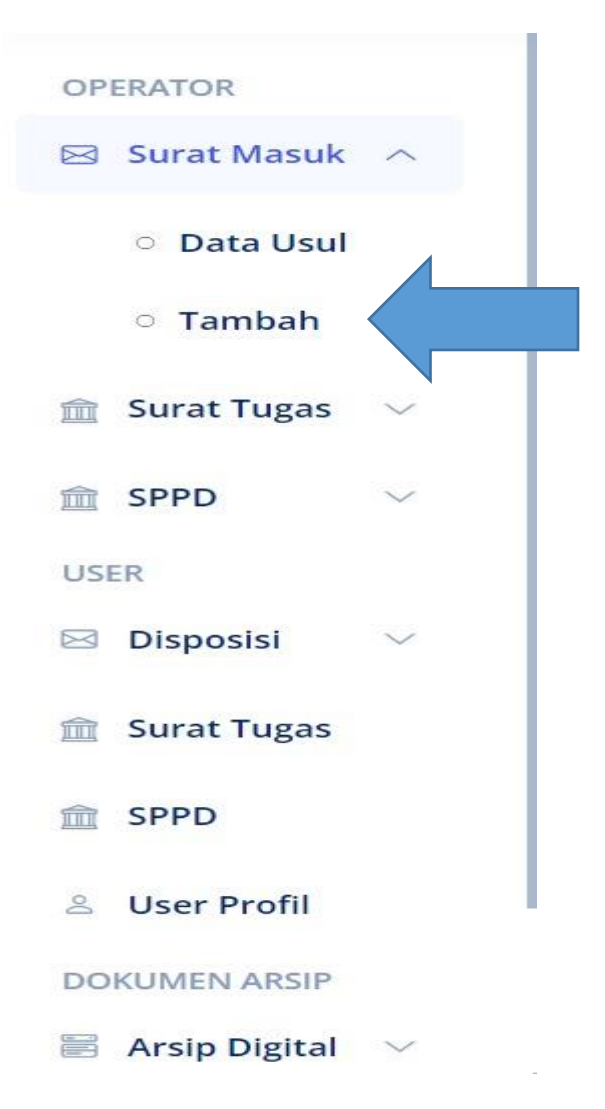

Untuk memulai mengarsipkan surat masuk, silahkan anda klik menu "**Surat Masuk**" yang berada di sebelah kiri Dashboard Aplikasi SELARAS.

Lalu kemudian klik "**Tambah**" untuk mulai menambahkan surat masuk yang akan anda diarsipkan pada Aplikasi SELARAS.

| 🔋 SeLaRas                          | ≡                  |                                 |   |                      |       | 🗐 😦 user • |
|------------------------------------|--------------------|---------------------------------|---|----------------------|-------|------------|
| OPERATOR                           | FORM TAMBAH S      | JRAT MASUK                      |   |                      |       |            |
| 🖂 Surat Masuk 🗸                    | Internal/Eksternal | Pilih                           | • | Tambah Data Instansi |       |            |
| 🏦 Surat Tugas 🗸 🗸                  | Asal Surat         |                                 |   |                      |       | •          |
| $\widehat{\mathbf{m}}$ SPPD $\lor$ | Tgl_Terima         | dd/mm/yyyy                      |   | Indeks***optional    | Pilih | •          |
| USER                               | Nama Pengirim      |                                 |   | Kode***optional      | Pilih | •          |
| 🖂 Disposisi 🛛 🗸                    | Tgl_Surat          | dd/mm/yyyy                      |   | Sifat                | Pilih | •          |
| â Surat Tugas                      | Nomor_Surat        |                                 |   | Lampiran             | Pilih | •          |
| 1 SPPD                             | Perihal            |                                 |   |                      |       |            |
| ి User Profil                      |                    |                                 |   |                      |       |            |
| DOKUMEN ARSIP                      |                    |                                 |   |                      |       | h          |
| 🖹 Arsip Digital 🗸 🗸                | Upload_Surat       | Choose File No file chosen      |   |                      |       |            |
| LOGOUT                             |                    | format file :.pdf maksimal 5 mb |   |                      |       |            |
| 🕞 Keluar                           |                    | 🗄 Simpan Data 🛛 🕂 Kembali       |   |                      |       | 6          |

Setelah anda menambahkan surat masuk Kemudian isi "**Form Tambah Surat Masuk**" sesuai klasifikasi surat masuk itu sendiri.

| 🥫 SeLaRas           | Ξ                  |                                          |                            |        | 🗐 🔹 user • |
|---------------------|--------------------|------------------------------------------|----------------------------|--------|------------|
| OPERATOR            | FORM TAMBAH        | SURAT MASUK                              |                            | _      |            |
| 🖂 Surat Masuk 🖂     | Internal/Eksternal | INTERNAL                                 | Tambah Data Instan         | si     |            |
| 🏦 Surat Tugas 🛛 🗸   | Asal Surat         | BADAN KEPEGAWAIAN, PENDIDIKAN DAN PELATI | HAN                        |        | •          |
| ☆ SPPD ∨            | Tgl_Terima         | 16/07/2024                               | Indeks***optional          | Pilih  | •          |
| USER                | Nama Pengirim      | -                                        | Kode***optional            | Pilih  | •          |
| 🖂 Disposisi 🗸 🗸     | Tgl_Surat          | 16/07/2024                               | Sifat                      | Biasa  | •          |
| Surat Tugas         | Nomor_Surat        | B/5243/052024                            | Lampiran                   | Ada    | •          |
| <b>① SPPD</b>       | Perihal            | pelatihan bimtek arsiparis               |                            |        |            |
| 🐣 User Profil       |                    |                                          |                            |        |            |
| DOKUMEN ARSIP       |                    |                                          |                            |        | 1          |
| 🗟 Arsip Digital 🗸 🗸 | Upload_Surat       | Surat Penawaran Program Pelati           | han Pusbindiklatren Th. 20 | 24.pdf |            |
| LOGOUT              |                    | format ling df maksimal 5 mb             |                            |        |            |
| 🕑 Keluar            |                    | 🗈 Simpan Data 🛛 🕂 Kembali                |                            |        | 6          |

Setelah anda selesai mengisi kemudian Klik "Simpan Data" pada tampilan menu yang tersedia

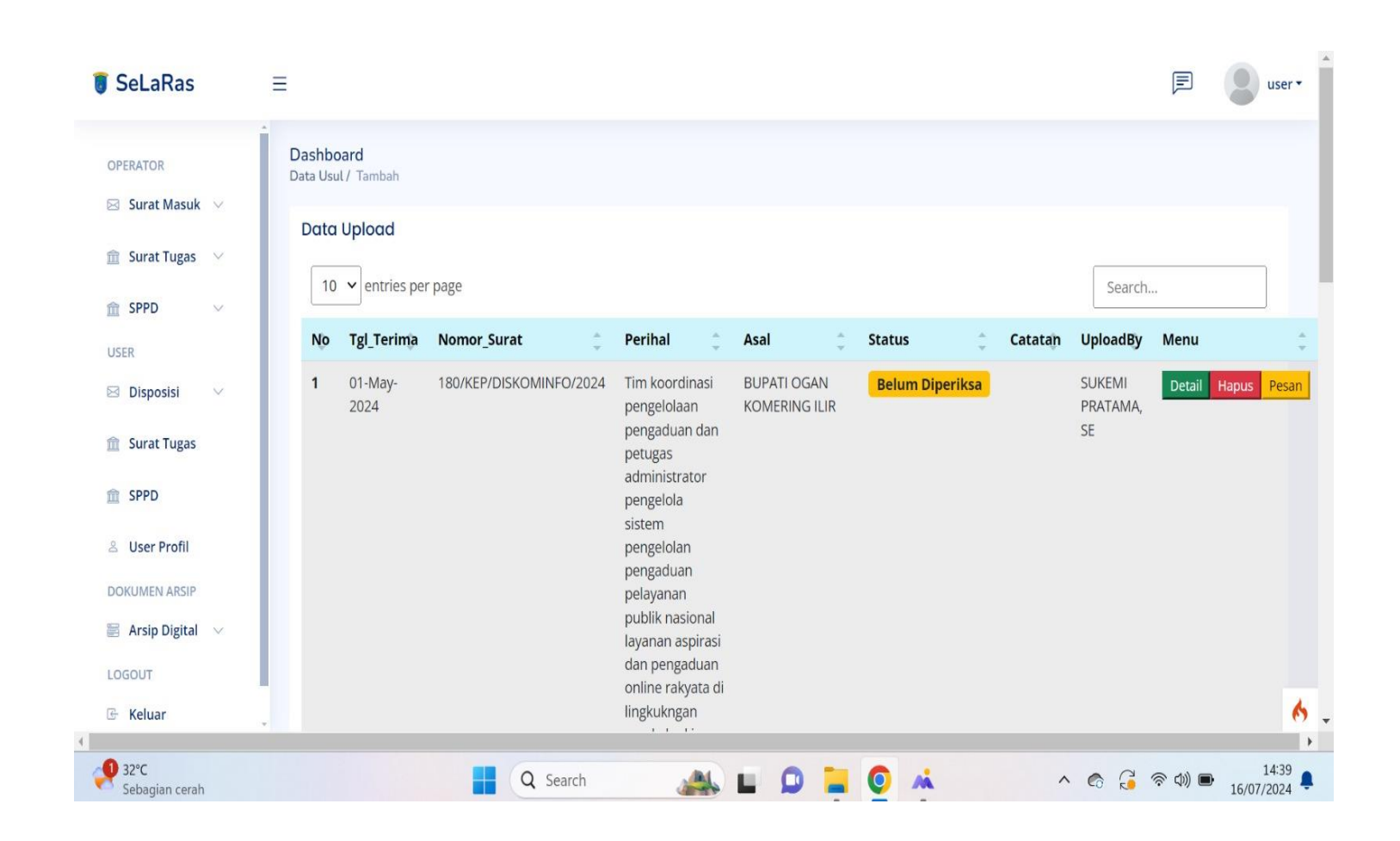

Tampilan "**Menu Surat Masuk**" yang sudah selesai anda arsipkan pada menu surat masuk Aplikasi SELARAS.

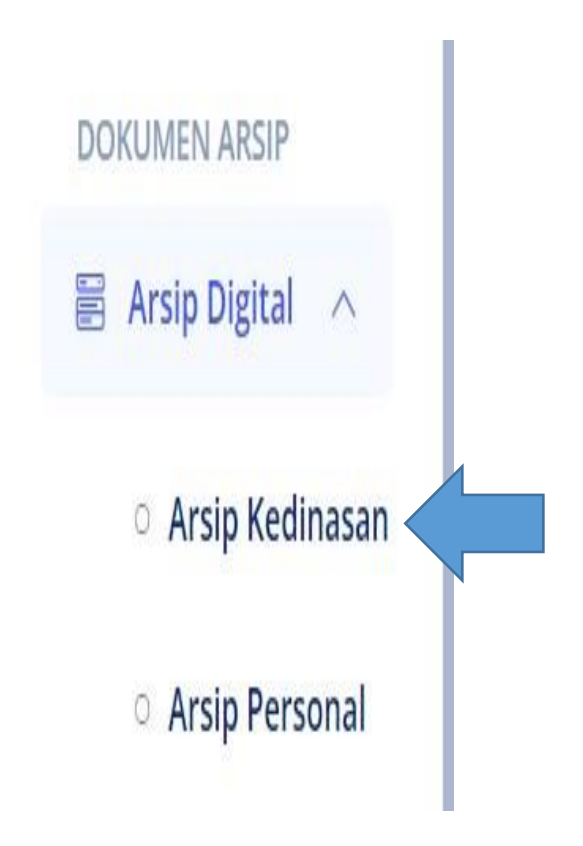

Untuk menyimapn arsip secara digital anda klik menu "**Arsip Digital**", kemudian akan muncul 2 pilihan yaitu Arsip Kedinasan dan Arsip Personal.

Pilih menu sesuai arsip yang akan anda Arsipkan secara Digital

| a <mark>shbo</mark><br>sip Dig | bard<br>ital / Data Arsip                                               |             |         |                    |                 |
|--------------------------------|-------------------------------------------------------------------------|-------------|---------|--------------------|-----------------|
| Data                           | Arsip                                                                   |             |         |                    |                 |
| All                            | ✓ masukan nama dokumen                                                  |             |         | ෯ Pencarian        | ambah 🗘 Refresh |
| No                             | Nama Dokumen                                                            | Tgl_Dokumen | Jenis   | User               | Menu            |
| 1                              | bahan rapat kegiatan hight level dan capacity bulding TPID              | 08-Jul-2024 | Lainnya | SUKEMI PRATAMA, SE | Detail Kategori |
| 2                              | Kunjungan kerja studi banding sekretariat DPRD PRABU Senin 10 juni 2024 | 10-Jun-2024 | Lainnya | SUKEMI PRATAMA, SE | Detail Kategori |
| 3                              | daftar hadir DPRD KOTA PALEMBANG TGL 7 JUNI 2024                        | 07-Jun-2024 | Lainnya | SUKEMI PRATAMA, SE | Detail Kategori |
| 4                              | KUNJUGAN BPKAD BANYUASIN 24 MARET                                       | 07-Jun-2024 | Lainnya | SUKEMI PRATAMA, SE | Detail Kategori |
| 5                              | KUNJUGAN BPKAD KAB. BENGKULU TENGAH                                     | 07-Jun-2024 | Lainnya | SUKEMI PRATAMA, SE | Detail Kategori |
| 6                              | KUNJUGAN DPRD PRABUMULIH                                                | 07-Jun-2024 | Lainnya | SUKEMI PRATAMA, SE | Detail Kategori |
| 7                              | KUNJUNGAN BPKAD KAB.PANUNGKAL                                           | 07-Jun-2024 | Lainnya | SUKEMI PRATAMA, SE | Detail Kategori |
| 8                              | KUNJUNGAN DISHUB MARET                                                  | 07-Jun-2024 | Lainnya | SUKEMI PRATAMA, SE | Detail Kategori |

Kemudian akan tampil menu Dashboard Arsip Digital. kemudian untuk mulai menambahkan Arsip Digital Klik menu "**Tambah**" untuk menambahkan arsip digital baru.

| l_Dokumen   | dd/mm/yyyy          |                |  |  |  |
|-------------|---------------------|----------------|--|--|--|
|             |                     |                |  |  |  |
| ima Dokumen |                     |                |  |  |  |
| e Upload    | Choose File         | No file chosen |  |  |  |
|             | format file .pdf, n | naksimal 40 mb |  |  |  |
| nis Arsip   | Pilih               | ~              |  |  |  |
|             |                     |                |  |  |  |

Kemudian isilah "*Form* Tambah Arsip" sesuai klasifikasi dokumen itu sendiri.

| SeLaRas             | ≡                                                                         | E us                                                   |
|---------------------|---------------------------------------------------------------------------|--------------------------------------------------------|
| OPERATOR            | Data Arsip All Masukan nama dokumen                                       | Pencarian ⊕ Tambah O Refresh                           |
| 🏦 Surat Tugas 🛛 🗸   | No Nama Dokumen                                                           | Tgl_Dokumen Jenis User Menu                            |
| 🟛 SPPD 🗸 🗸          | 1 bahan rapat kegiatan hight level dan capacity bulding TPID              | 08-Jul-2024 Lainnya SUKEMI PRATAMA, SE Detail Kategori |
| JSER                | 2 Kunjungan kerja studi banding sekretariat DPRD PRABU Senin 10 juni 2024 | 10-Jun-2024 Lainnya SUKEMI PRATAMA, SE Detail Kategori |
| 🛛 Disposisi 🗸 🗸     | 3 daftar hadir DPRD KOTA PALEMBANG TGL 7 JUNI 2024                        | 07-Jun-2024 Lainnya SUKEMI PRATAMA, SE Detail Kategori |
| ] Surat Tugas       | 4 KUNJUGAN BPKAD BANYUASIN 24 MARET                                       | 07-Jun-2024 Lainnya SUKEMI PRATAMA, SE Detail Kategori |
| sppD                | 5 KUNJUGAN BPKAD KAB. BENGKULU TENGAH                                     | 07-Jun-2024 Lainnya SUKEMI PRATAMA, SE Detail Kategori |
| User Profil         | 6 KUNJUGAN DPRD PRABUMULIH                                                | 07-Jun-2024 Lainnya SUKEMI PRATAMA, SE Detail Kategori |
| OKUMEN ARSIP        | 7 KUNJUNGAN BPKAD KAB.PANUNGKAL                                           | 07-Jun-2024 Lainnya SUKEMI PRATAMA, SE Detail Kategori |
| 🖥 Arsip Digital 🛛 🗸 | 8 KUNJUNGAN DISHUB MARET                                                  | 07-Jun-2024 Lainnya SUKEMI PRATAMA, SE Detail Kategori |
| OGOUT               | 9 KUNJUNGAN DPRD BANYUASIN                                                | 07-Jun-2024 Lainnya SUKEMI PRATAMA, SE Detail Kategori |
| + Keluar            | 10 KUNJUNGAN DPRD PALEMBANG 7 JUNI 2024                                   | 07-Jun-2024 Lainnya SUKEMI PRATAMA, SE Detail Kategori |

Tampilan Hasil Penginputan Data Digital yang telah berhasil tersimpan dalam Aplikasi SELARAS.

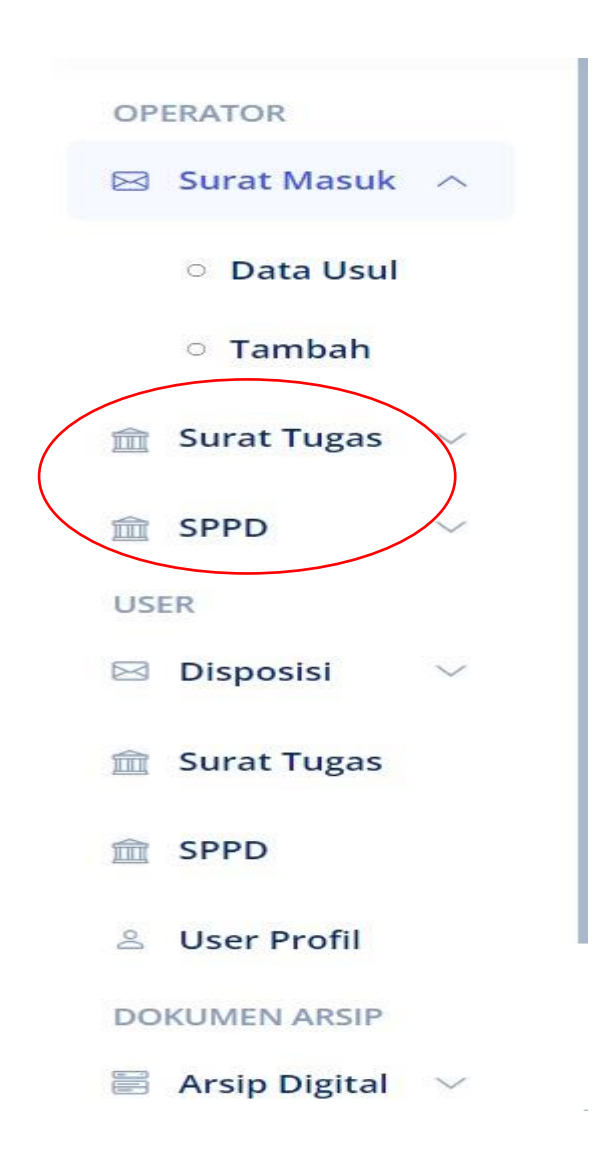

\*Untuk menu Surat Tugas dan SPPD masih dalam tahap pengembangan